## Orientações gerais SISREG WEB – municípios RMBH e interior

## Abril/2019

 Todo o material de apoio (manual, orientações gerais e tutoriais) estão disponíveis no link <u>https://ead.pbh.gov.br/course/index.php?categoryid=17</u>

(entrar como visitante).

| M Entrada (172) - sandramitraud⊕; x   ≪ V<br>← → C ■ https://ead.pbh.gov.br/c | wick Maxwe - Vouder x & & & & & & & & & & & & & & & & & &                                                 | - a ×<br>* 3 8 8 : |
|-------------------------------------------------------------------------------|----------------------------------------------------------------------------------------------------|--------------------|
|                                                                               | X West accessor como violante (facess                                                                     | ല)                 |
| <ul> <li>Página inicial</li> <li>Calendário</li> </ul>                        | EAD A DISTÂNCIA                                                                                           |                    |
|                                                                               | Educação Aberta a Distância da PBH<br>Página inicial / Cursos / PBH / SECRETARIAS / SAÚDE / SMSA / SISREG |                    |
|                                                                               | Categorias de Cursos: PBH / SECRETARIAS / SALDE / SMSA / SISREG Buscar cursos: VAI                        | 8                  |
|                                                                               | © SISREG WEB- Regulador                                                                                   |                    |
|                                                                               | SISREG WEB- Solicitantes Municípios (Interior)                                                            |                    |
|                                                                               | SISREG WEB-Solicitantes BH                                                                                |                    |
|                                                                               | PREFEITURA                                                                                                |                    |

- A Central de Marcação de Consultas (CMC) dará suporte por telefone no uso do sistema, no horário de marcação do município.
- Endereço do novo sistema: novosisreg.pbh.gov.br
   Atenção: utilizar somente o Mozilla Firefox ou Google Chrome!
   Nunca use internet Explorer!
   Nunca use micro com WINDOWS XP!
- O navegador (Mozilla Firefox ou Google Chrome) deve estar atualizado. Caso não esteja,
   o sistema emite mensagem indicando a necessidade de atualização.
- 5. A senha é fornecida pela CMC (3277-6382; 3277-6386; 3277-7748) ou pela Central de Alta Complexidade (31 3277-5358)

Após o primeiro acesso, altere a senha (mínimo de 6 caracteres).

- Diariamente, antes de entrar no sistema, limpe o cache do navegador utilizando os comandos <crtl + f5> ou <ctrl + h>.
- 7. Se ocorrer "erro 500", proceda da seguinte forma:
- Aguarde alguns minutos e tente novamente porque pode ser apenas uma falha momentânea de conexão.

- Se persistir, saia do sistema, limpe o cache do navegador <crtl + f5> ou <ctrl + h> e entre novamente
- Se persistir, mande para o print da tela do erro e da tela anterior juntamente com login
   e a senha para <u>suportesisregweb@pbh.gov.br</u>.
- Antes de cadastrar uma solicitação no sistema, o município deve fazer a regulação dos seus casos.

Para isso é necessário verificar a disponibilidade de PPI, FPO e consultas conforme telas abaixo.

| Sisreg - Disponibilidade PPI, FPO × +                                                                                                    |                                                                                                    |                                                   |                            |        |          | -          | ٥ | ×  |
|----------------------------------------------------------------------------------------------------|----------------------------------------------------------------------------------------------------|---------------------------------------------------|----------------------------|--------|----------|------------|---|----|
| ← → C ③ Não seguro   novosisreg.pbh.go                                                                                                    | ov.br/relatorio/disponibilidadeconsultas                                                                                                    |                                                   |                            |        |          | er 🕁 🍕     | Θ | :  |
| Sistema de regulação e man                                                                                                    |                                                                                                    |                                                   | onte                       |        |          |            |   | Î. |
| ۵ (۲                                                                                                    |                                                                                                    |                                                   | ATENDIMENTO                | GESTÃO | PACIENTE | RELATÓRIOS |   | 5  |
| Atendimentos<br>Agendados/Recusados<br>Regulação<br>Atendimentos Antigos<br>Disponibilidade PPI, FPO e<br>Consultas<br>Escala Médica<br>Oferta e Demanda Diária<br>Pacientes Agundados por<br>Procedencia<br>Pacientes Ausentes | Relatórios / Disponibilidade<br>Disponibilidade PPI, FPC<br>Município Solicitante<br>Especialidade/Sub-<br>Especialidade<br>Consultar Limpar | PPI, FPO e Consultas<br>D e Consultas<br>UF<br>MG | Município<br>SANTA LUZIA O |        | C        |            |   |    |
|                                                                                                    | 8                                                                                                    | Prefeitura M<br>DE Belo Ho                        | UNICIPAL<br>RIZONTE        |        |          |            |   | ľ  |

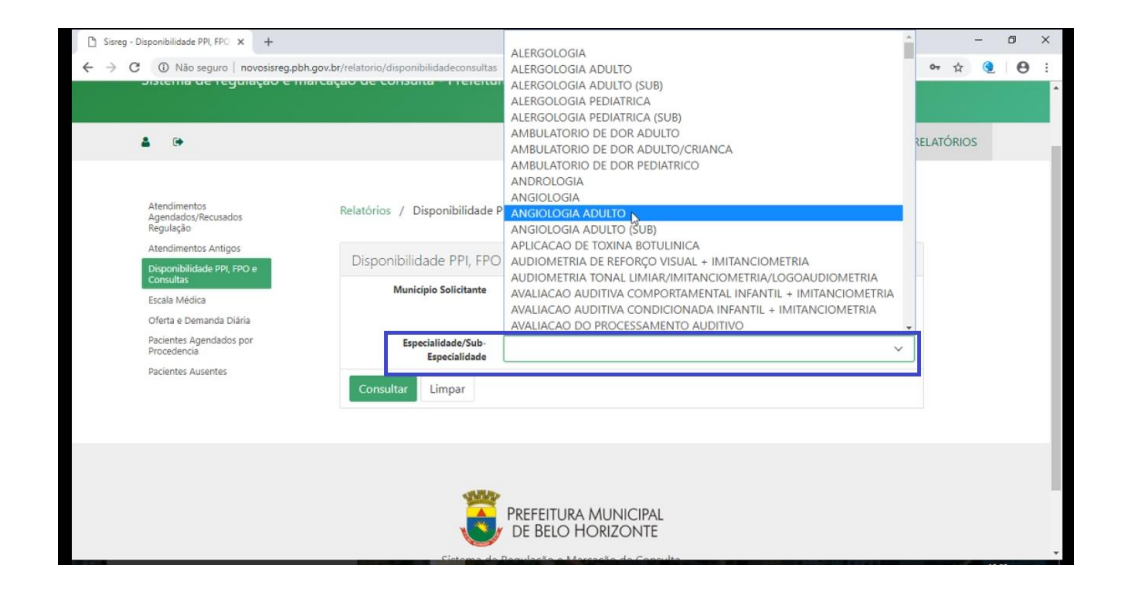

| DISPOR                             | NIBILIDADE PPI,                              | FPO E CO                | ONSUL      | TAS   |       |
|------------------------------------|----------------------------------------------|-------------------------|------------|-------|-------|
|                                    | SECRETARIA MU                                | NICIPAL DE SAÚDE DE B.F |            |       |       |
| ENTRAL DE MARC                     | AÇAO DE CONSULTAS                            | DATA                    | 30/01/2019 | HORA  | 10:08 |
|                                    |                                              |                         | ZIA        |       |       |
| UNICÍPIO                           |                                              | SANTA LU                |            |       |       |
| RELA                               | TÓRIO DE DISPONIBIL                          |                         | DIA ADULTO | AGEND | AS    |
| município<br>especialidade<br>RELA | TÓRIO DE DISPONIBIL                          |                         | PI, FPO E  | AGEND | AS    |
| RELA                               | TÓRIO DE DISPONIBIL<br>Rei<br>Elenco média 3 | IDADE DE PI             | PI, FPO E  | AGEND | AS    |

|                              |                                            |                                          |           |                       |          |                         |       |                          |      |      |   |         | ~ |
|------------------------------|--------------------------------------------|------------------------------------------|-----------|-----------------------|----------|-------------------------|-------|--------------------------|------|------|---|---------|---|
|                              | Relatório                                  |                                          |           |                       |          |                         |       |                          |      |      |   | -       | Ŷ |
|                              |                                            |                                          |           |                       |          |                         |       |                          |      |      |   | RECATOR |   |
| Atendimentos                 | NIVEL DE                                   | NIVEL DE ELENCO MÉDIA 3                  |           |                       |          |                         |       |                          |      |      |   |         |   |
| Agendados/Rec<br>Regulação   | GRUPO:                                     | GRUPO: GRUPO 03 - PROCEDIMENTOS CLÍNICOS |           |                       |          |                         |       |                          |      |      |   |         |   |
| Atendimentos A               | SUB-GRUPO:                                 | SUBGRUPO 01 - COM                        | NSULTAS / | ATENDIMENTOS / AC     | OMPANHAM | ENTOS                   |       |                          |      |      |   |         |   |
| Disponit-lidade<br>Constitui | MÊS/ANO                                    | PACT. ANUAL<br>GRUPO                     | UTIL      | PACT. MENSAL<br>GRUPO | UTIL     | PACT. ANUAL<br>SUBGRUPO | UTIL  | PACT. MENSAL<br>SUBGRUPO |      | UTIL |   |         |   |
| Escala Médica                | 2/2019                                     | 784                                      | 4         | 66                    | 1        | 784                     | 4     | 66                       |      | 1    |   |         |   |
| Ofeita e Deman               | G                                          |                                          |           |                       |          |                         |       |                          |      |      |   |         |   |
| Pacientes Agenc              |                                            |                                          |           | FIM RELAT             | ÓRIO PPI |                         |       |                          |      |      |   |         |   |
| DarketeroAucor               |                                            |                                          |           |                       |          |                         |       |                          |      |      |   |         |   |
|                              |                                            |                                          | D         | SPONIBILIDADE F       | O DO MUN | ICIPÍO                  |       |                          |      |      |   |         |   |
|                              |                                            | ROCEDIMENTO                              |           | MÊS/ANO               |          | LIMITE                  | SALDO | PRIMEIRA<br>/EZ          | SALD |      |   |         |   |
|                              | CONSULTA MEDICA EM ATENCAO ESPECIALIZADA - |                                          |           | 2/2010                |          | T.                      |       | 1                        | 1    |      | - |         |   |

Entendo os conceitos:

A Pactuação Programada Intermunicipal (PPI) define o limite de agendamentos por grupo/subgrupo para o município. A composição de cada grupo/subgrupo fica disponível no site do Estado de MG (SIS PPI).

A Ficha de Programação Orçamentária (FPO) é limite proporcionalizado da oferta de BH, por especialidade/procedimento, em cada grupo/subgrupo, para cada município, conforme o desenho da rede assistencial preconizado.

No exemplo das telas acima:

Para Santa Luzia, o grupo 01 tem PPI de 784 consultas/ano, ou seja, 66/mês. O grupo 01 só tem um único subgrupo. A angiologia está no subgrupo 01/ grupo 01 e tem o limite de 1 consulta/mês de primeira vez e 1 de retorno. O máximo de consultas/mês do subgrupo 01 que Santa Luzia pode marcar são 66, sendo duas de angiologia (1 primeira + 1 retorno).

Atenção: a soma da FPO de cada procedimento/especialidade pode exceder a PPI daquele grupo/subgrupo mas o agendamento é limitado à PPI. Isto permite ao município manejar a sua demanda dentro do mesmo grupo/subgrupo, desde que haja oferta e que o total não exceda a PPI.

- Cada município pode colocar um percentual de FPO em regulação. Esse percentual é definido pela SMSA para cada especialidade. Portanto, ficam eliminadas as solicitações por meio de ofício.
- 11. As solicitações de especialidades/procedimentos que têm cota zero no sistema continuarão sendo feitas por meio de ofício, como já é feito atualmente. Estas especialidades são agendadas exclusivamente sob regulação. São elas: medicina fetal, genética, obesidade grave, nefrologia cuidados prolongados, cirurgia plástica ambulatorial e odontologia sob sedação.

Após a análise da demanda em face à PPI/FPO/saldo de cada subgrupo, inicie a solicitação no sistema com atenção aos itens a seguir.

- 12. Para pesquisar um paciente pelo nome é importante registrar o primeiro nome a primeira letra do segundo nome, a data de nascimento e o nome da mãe.
- 13. O campo telefone deve ter 10 ou 11 dígitos e será usado para comunicação com o paciente.
- 14. Não utilize caracteres especiais (por exemplo, Dr.) no campo profissional solicitante. Se esses caracteres forem utilizados, ocorrerá erro 500.
- 15. A pesquisa de um profissional solicitante, na tela de agendamento, localiza somente nomes com CPF válido. Se for inserido apenas o nome do profissional, as próximas buscas não o localizarão e será necessário inseri-lo novamente.
- 16. Para imprimir um atendimento específico ir em "atendimento consultar", entrar com o nº do atendimento, clicar em consultar. Os dados do atendimento serão exibidos na tela. Clicar no botão imprimir.
- A consulta do tipo "retorno obrigatório" será marcada apenas sob regulação pois não há fila de espera para os municípios.
- Se um determinado médico/especialidade não estiver disponível é porque não há escala para o mesmo (pode estar de férias, impedido ou não estar mais na rede).

- 19. Para colocar uma solicitação em regulação é preciso preencher o campo *motivo*. Somente após a digitação do motivo, o botão regulação ficará ativo para completar o encaminhamento.
- 20. Os relatórios agendados/recusados da regulação e de absenteísmo já estão disponíveis.
- 21. Não há fila eletrônica. Quando não houver PPI/FPO/saldo, a solicitação deverá ser feita novamente no próximo dia.

Autores: Cristina Pirani – CMC/SMSA Marcelo Almeida Campos – DRMACS/SMSA Ricardo Monteiro – PRODABEL Sandra Silva Mitraud Ruas – ASTIS/SMSA Vanessa Merola Pontes – ASTIS/SMSA